# How to Add Events to the UMSOM Online Calendar

medschool.umaryland.edu/calendar/this-month

### **Gaining Access to T4 and the Calendar Section**

The online calendar is managed in Terminal Four (T4), the web content management system used by UMB. To work in T4, you need to have a UMID (<u>What is a UMID?</u>) and access the Calendar section within T4. To request access to the Calendar section, email <u>Andy Goldberg</u>.

### Logging into T4

- In Google Chrome or Mozilla Firefox, visit: <u>https://sitemanager.umaryland.edu</u> or <u>http://medschool.umaryland.edu/t4</u> TIP: Bookmark the URL.
- 2. Enter your UMID username and password (Figure A). If you need assistance, click "Forgot Password?"

| igure A<br>University@Maryland<br>Baltimore                                                     |                                                                                                    |
|-------------------------------------------------------------------------------------------------|----------------------------------------------------------------------------------------------------|
| UMID:                                                                                           | What is the UMID?<br>The UMID is a common ID that enables you to<br>access many campus applications with the      |
| Password:                                                                                       | Learn more about the UMID.                                                                                        |
| Login                                                                                           | Multi-Factor Authentication                                                                                       |
| Forgot Password? First Time User, Setup Your Password OneCard Guest Deposi<br>This is shibprd4. | it Your UMID and password require<br>Multi-Factor Authentication (MFA)<br>while both on campus and off<br>campus. |
|                                                                                                 | Learn more about MFA.                                                                                             |

- 3. After entering your credentials and clicking "Login" you will be taken to the T4 home screen.
- 4. You will see a list of sections (web pages) that you have permission to access, one of which is the calendar. If you don't see Calendar, email <u>Andy Goldberg</u> to request access.

## Adding Events to the UMSOM Online Calendar

- 1. Click the plus sign (+} to the left of **SOM Events**.
- 2. Click the **month** the event you're adding **will occur.**

### Figure B

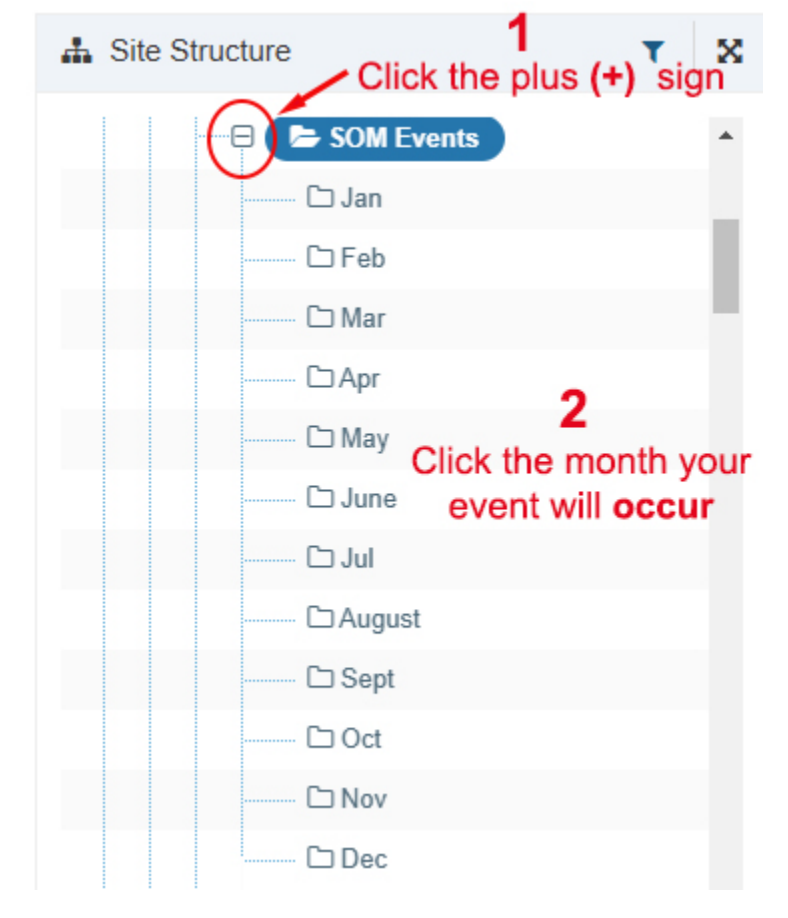

3. Click the green + Add content button (Figure C)

#### Figure C

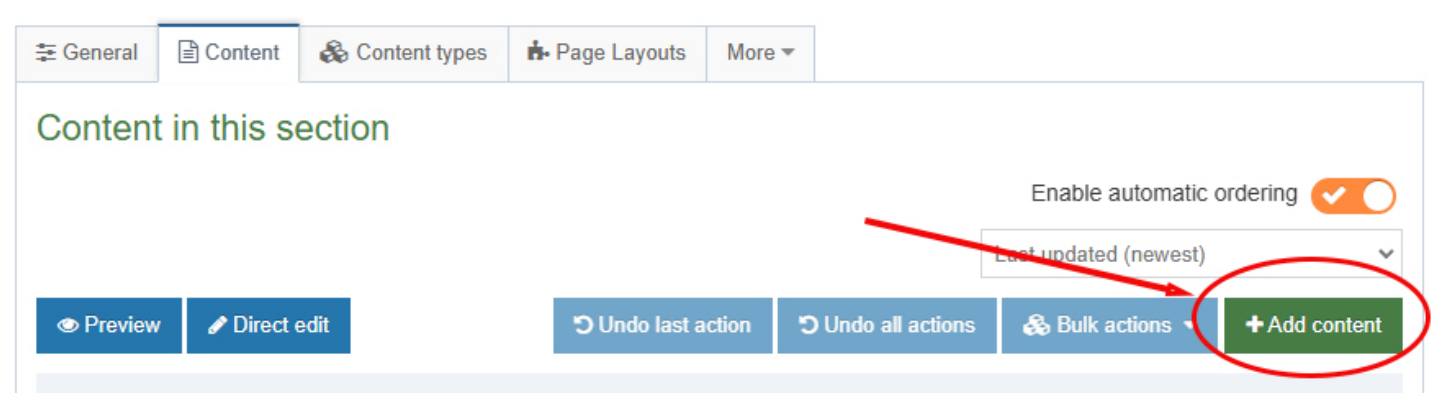

4. Click Calendar Event SOM (Figure D)

#### **Figure D**

### Choose content type

| Filter:                                            |
|----------------------------------------------------|
| Content description 🗢                              |
| A School of Medicine event for the common calendar |
|                                                    |
|                                                    |

- 5. The form that loads is the information displayed on the calendar event. Complete the form using **Figure E** as a guide (next page).
- 6. When finished adding and editing content, then click the green Publish button.

#### Figure E

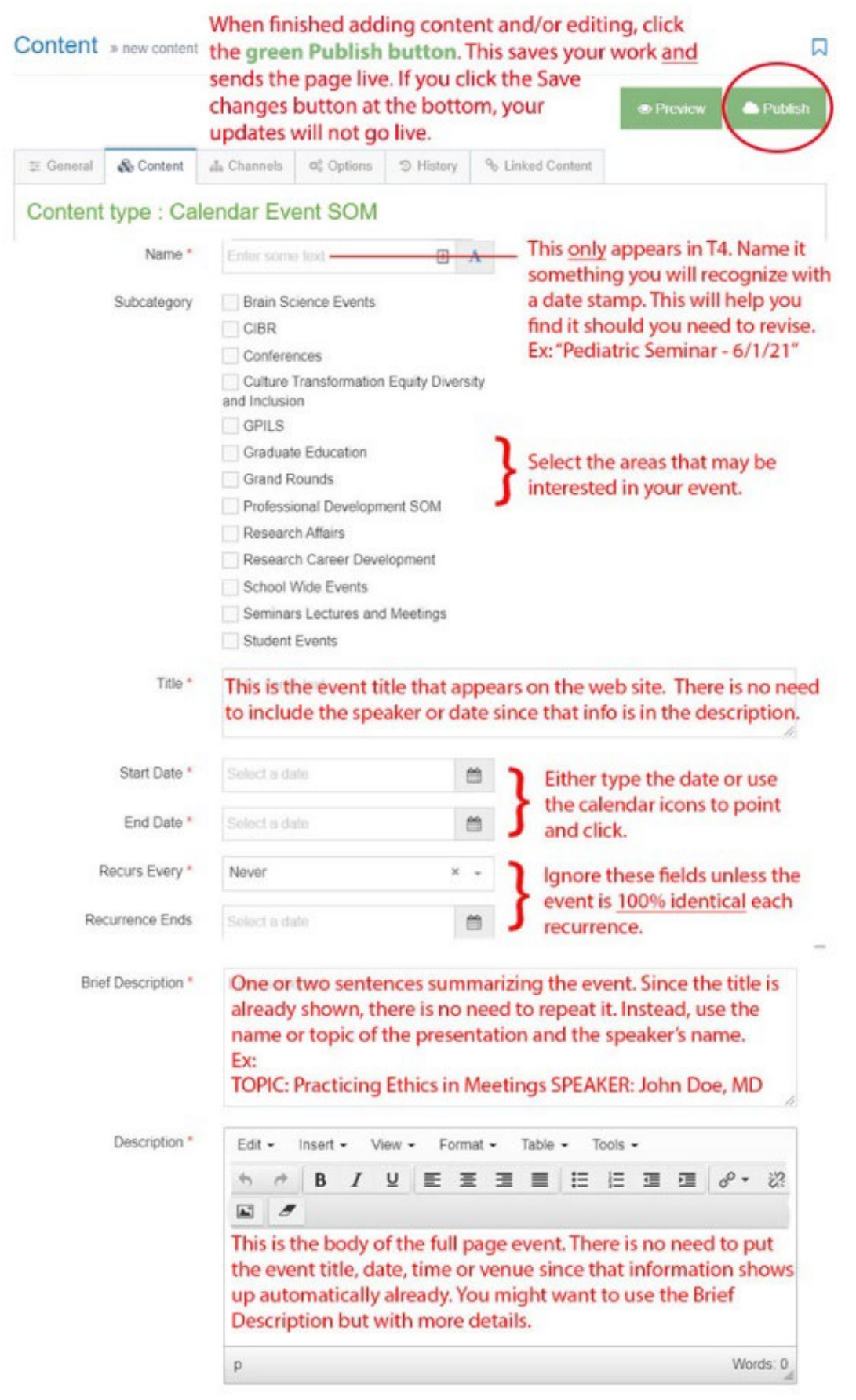

| Event Image                                                                                     | Drop file here or click to choose                                                                                                    | (Optional) Click the box then select an<br>image saved on your computer. The<br>image should be no larger than<br>400 pixels wide.     |  |  |  |  |
|-------------------------------------------------------------------------------------------------|----------------------------------------------------------------------------------------------------|----------------------------------------------------------------------------------------------------|--|--|--|--|
| Image Alt Text                                                                                  | Enter some text<br>(If you did not attach an image ignore this field)<br>Describe the image you uploaded above.                              |                                                                                                    |  |  |  |  |
|                                                                                                 | Examples: Nurse taking a boy's                                                                                                    | temperature or John Doe, MD                                                                                                    |  |  |  |  |
| Venue *                                                                                         | Enter some text<br>Type or paste the location of the event                                                                                   |                                                                                                    |  |  |  |  |
| Organizer *                                                                                     | Enter some text<br>This can be a person, departme                                                                                            | nt, center, etc.                                                                                                    |  |  |  |  |
| Organizer E-mail *                                                                              | Enter or paste the email address<br>doesn't have to be the organize<br>be Office of Public Affairs and th                                    | s where you want questions directed. It<br>r's email. For example: the Organizer can<br>ne email can be john.doe@umaryland.edu         |  |  |  |  |
| Ad Hoc Recurrence 1                                                                             | Select a date                                                                                                    |                                                                                                    |  |  |  |  |
| Ad Hoc Recurrence 2                                                                             | Select a date                                                                                                    | Ignore these fields                                                                                                    |  |  |  |  |
| Ad Hoc Recurrence 3                                                                             | Select a date                                                                                                    |                                                                                                    |  |  |  |  |
| Code                                                                                            | Enter some text                                                                                                    |                                                                                                    |  |  |  |  |
| Attachment                                                                                      | Drop file here or click to choose                                                                                                    | <ul> <li>(Optional) This is a document, not a</li> <li>picture. It can be a PDF, Word document,<br/>PowerPoint, Excel, etc.</li> </ul> |  |  |  |  |
| Attachment Label                                                                                | (If you didn't upload an attachm<br>The text you type here will appe<br>event. When the user clicks this<br>above will load. Ex: Event Flyer | eent, skip-this field)<br>ear as a link at the bottom of your<br>text, the document you attached                                       |  |  |  |  |
| <b>Click the green P</b><br>The blue Save cha<br><b>does not</b> send the<br>published to be se | Publish button located on the top<br>anges button saves your changes i<br>e updated page live. Changes mu<br>ent live.                       | right of the page.<br>In T4 but<br>st be ← Back                                                                                        |  |  |  |  |

## **Verifying Your Event is Published**

- 1. In the Content tab, find the event you added. First, change the number of events displayed from 10 to all (see below). You can use the **Filter tool** to search using the date you entered in the name field.
- 2. If the event you added **shows the green Approved button**, your event is published and will appear on the online calendar in 15 minutes or less.
- If your event has an orange Pending button, the changes were saved in T4 but not published.
   The only way for the changes to appear on the live site is to publish this piece of content. To publish, click the event name, then click the green publish button on the top right of the form.

| onte   | ent in this se                                                                      | ction       |                 |                             |                   |                  |        |      |
|--------|-------------------------------------------------------------------------------------|-------------|-----------------|-----------------------------|-------------------|------------------|--------|------|
|        |                                                                                     |             |                 |                             | Enable a          | utomatic orderin | g C    | ) >  |
|        |                                                                                     | ອມ          | ndo last action | C Undo all action           | ns 🛛 💩 Bulk actio | ns 🔻 🕇 Crea      | te cor | nten |
| Displa | y 10 🗸 records                                                                      | >           |                 |                             | Filter:           |                  |        |      |
| Order  | Name                                                                                | Version     | Status          | Last modified               | Publish date      |                  | •      | Ē    |
| ÷      | VIRTUAL Scholarly<br>Writing Accountabi<br>Groups (SWAG)                            | 1.0<br>lity | Approved        | August 11, 2020<br>10:29 AM | N/A               | Actions -        | *      | C    |
| ÷      | December Tumor<br>Immunology and<br>Immunotherapy<br>Seminar<br>& Calendar Event SC | 2.0<br>DM   | Approved        | December 7, 2020<br>4:34 PM | N/A               | Actions -        | *      |      |
| +      | EPH Grand Round<br>12/2/21<br>& Calendar Event SC                                   | s- 0.1 🕻    | Pending         | June 4, 2021 4:14<br>PM     | N/A               | Actions -        | 1      |      |
| +      | EPH Grand Round<br>12/16/21                                                         | s - 0.0.2   | Draft           | February 2, 2021<br>3:03 PM | N/A               | Actions -        | *      |      |

## **Need Assistance?**

The majority of support calls received report that changes made to the event are not appearing on the live calendar. If this is the case, please refer to <u>How to Publish Changes</u>. If you still need help, please email <u>Andy Goldberg</u>, who will be happy to assist.